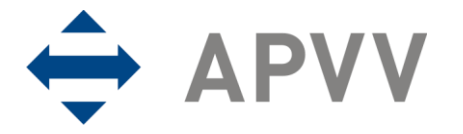

# Manuál na vypracovanie finančnej časti správy (RS2/ZS2) cez on-line systém

Na stránku so vstupom do on-line systému na vypracovanie finančnej časti správy sa môže užívateľ nastaviť viacerými spôsobmi:

- kliknutím na text "Spravuj projekt" v časti Formuláre a dokumenty príslušnej výzvy alebo
- kliknutím na text "Správa financií a riešiteľského kolektívu" na stránke <u>http://www.apvv.sk/elektronicke-sluzby/riesitel</u> alebo
- zadaním adresy <u>https://op.apvv.sk/FinancieWeb/faces/login/login.jsp</u> do internetového prehliadača.

Následne je užívateľ presmerovaný na stránku vstupu do on-line systému, kde po zadaní údajov "Email" a "Heslo" treba kliknúť na tlačidlo Prihlásiť sa. Po prihlásení do on-line systému sa zobrazí stránka s tabuľkou "Vaše aktuálne zadané projekty", kde sú pri každom projekte k dispozícii tlačidlá Kolektív a Financie.

#### Správa kolektívu

Kliknutím na tlačidlo Kolektív možno aktualizovať zoznam osôb, ktoré sa podieľajú na riešení projektu a na ktoré boli v danom rozpočtovom období priamo čerpané finančné prostriedky. Po kliknutí na uvedené tlačidlo sa zobrazí stránka s textom "Zoznam osôb:" a tlačidlami, ktoré umožňujú pridať osobu riešiteľa, pridať vedúceho ekonomického oddelenia a štatutárneho zástupcu a zmeniť údaje o jednotlivých osobách.

Kliknutím na tlačidlo Pridaj osobu je potrebné pridať do zoznamu všetky osoby, ktoré sa podieľali na riešení projektu. Nového zodpovedného riešiteľa a ďalších členov riešiteľského kolektívu je možné pridať v zmysle podmienok stanovených v rámci príslušnej grantovej schémy. Osoby pôvodne nemenované v návrhu projektu v nadväznosti na príslušnú štruktúru grantovej schémy a uvedené pod spoločným označením "ostatní zamestnanci", je potrebné pridať do zoznamu osôb, ak na ne boli čerpané finančné prostriedky v rámci projektu.

Kliknutím na tlačidlo Pridaj VEO / ŠZ možno výberom z číselníka doplniť do zoznamu vedúceho ekonomického oddelenia a štatutárneho zástupcu žiadateľa. Ich mená sa potom vygenerujú v pdf dokumente ročnej a záverečnej správy (RS2/ZS2).

Kliknutím na tlačidlo Zmeň je možné aktualizovať údaje o osobe a v číselníku "Nastavenie zoznamu" je možné zvoliť príslušný status osoby (aktuálny – na projekte stále pracuje, neaktuálny – napr. už na projekte nepracuje, zmazať – použije sa pri nesprávnom zadaní osoby). Do poľa "Poznámka" sa vkladajú relevantné údaje o osobe (napr. termín odstúpenia od projektu, termín nástupu na projekt). Po zapísaní údajov do poľa "Poznámka" treba údaje uložiť kliknutím na tlačidlo Ulož.

#### Správa financií

Kliknutím na tlačidlo Financie sa zobrazí tabuľka s názvom Správa finančných prostriedkov projektu. Údaje do jednotlivých položiek je potrebné vkladať postupne od I. po VIII. (názov je uvedený aj na stránke každej položky). V tejto časti sa spracuje vyúčtovanie finančných prostriedkov projektu za rok 20xx<sup>1</sup>]. Pre vstup do príslušnej položky treba kliknúť na tlačidlo 20xx. Návrat na predchádzajúcu stranu je možný po kliknutí na tlačidlo Späť.

<sup>1]</sup> posledné dvojčíslie aktuálneho roka

### I. Prideľovanie finančných prostriedkov organizáciám v roku 20xx

Okná A, B a D sú informatívne a zobrazujú sumárne údaje o pridelených finančných prostriedkoch v roku 20xx na základe údajov zadaných do okna C (údaje v okne A zadáva agentúra).

V okne C je možné prostredníctvom tlačidla Pridaj nové vybrať z číselníka organizácie, ktorým boli prerozdelené finančné prostriedky pridelené príjemcovi z APVV v roku 20xx (ak príjemca disponuje všetkými pridelenými financiami, vyplní všetky údaje za seba; ak časť finančných prostriedkov poskytol spolupríjemcom na základe kooperačných zmlúv vyplní údaje samostatne aj za tieto organizácie); sumy sa vo všetkých tabuľkách uvádzajú v eurách na 2 desatinné miesta (bez oddeľovacích znakov v časti pred desatinnou čiarkou – medzera, bodka, čiarka, bodkočiarka, napr. 234780,50 nie 234 780,50).

Ak podmienky výzvy povoľujú prenos nespotrebovaných finančných prostriedkov do nasledujúceho rozpočtového roka, je do pridelených finančných prostriedkov zahrnutý aj prenos z predchádzajúceho rozpočtového roka, t. j. údaje predstavujú finančné prostriedky, ktoré sú k dispozícii v roku 20xx.

Úpravy vo vyplnených poliach je možné realizovať po označení zaškrtávacieho poľa prostredníctvom tlačidiel Zmeň alebo Vymaž.

### II. Upresnenie plánovaného rozpočtu na rok 20xx

V stĺpci "Upresnenie plánovaného rozpočtu na rok 20xx" je potrebné prerozdeliť celých 100 % plánovaného rozpočtu (nie pridelených finančných prostriedkov) v zmysle poslednej schválenej zmeny rozpočtu na rok 20xx a zadané údaje uložiť kliknutím na Uložiť.

### III. Čerpanie a vrátenie finančných prostriedkov riešiteľských organizácií v roku 20xx

Po kliknutí na tlačidlo 20xx sa zobrazí tabuľka na zúčtovanie finančných prostriedkov organizácie, ktorá ich mala pridelené (na základe Zmluvy v prípade príjemcu alebo na základe Kooperačnej zmluvy v prípade spolupríjemcu).

Tlačidlo Zmeň v stĺpci "Čerpanie" umožní zadávať a meniť údaje o čerpaní finančných prostriedkov riešiteľských organizácií v jednotlivých nákladových položkách:

- V tabuľke s členením podľa nákladových položiek sa v stĺpci "Čerpanie" generujú údaje na základe zadania cez tlačidlo <u>Uprav</u>, pričom položka "Pridelené finančné prostriedky celkom" obsahuje finančné prostriedky danej riešiteľskej organizácie na základe pridelenia finančných prostriedkov v kapitole I.
- Ak bude v položke "Mzdové náklady" zadaná suma vyššia ako bola celkovo plánovaná na projekt, resp. odsúhlasená na základe žiadosti o zmenu rozpočtu v zmysle stanovených podmienok v rámci grantovej schémy, systém na to upozorní a umožní pokračovať až po zosúladení nákladu s rozpočtovanou výškou.
- Pri vkladaní údajov do položiek "Mzdové náklady" a "Cestovné výdavky" je možné pridávať do kolektívu osoby prostredníctvom tlačidla Pridaj osobu (systém sa nastaví priamo do časti Kolektív).

Tlačidlo Zmeň v stĺpci "Vrátenie" umožní vstup do tabuľky s automaticky vygenerovanými sumárnymi údajmi o danej riešiteľskej organizácii a oknom "Vrátené do APVV", ktoré slúži na zadanie sumy v prípade, že organizácia vrátila, resp. vráti finančné prostriedky do štátneho rozpočtu (do APVV) v zmysle stanovených podmienok. Po zadaní sumy je potrebné kliknúť na tlačidlo Uložiť.

Zúčtovanie v danom roku sa spracuje osobitne za príjemcu a za každého spolupríjemcu, ktorému boli na základe Kooperačnej zmluvy pridelené finančné prostriedky.

### IV. Prehľad celkového čerpania finančných prostriedkov pridelených v roku 20xx

Po kliknutí na tlačidlo 20xx sa zobrazí sumárna tabuľka celkového čerpania finančných prostriedkov pridelených v zúčtovacom období roku 20xx.

Posledná tabuľka sumarizuje stav finančných prostriedkov a kontroluje, či boli do APVV vrátené "Vrátené do APVV" finančné prostriedky vo výške "Nevyčerpané" finančné prostriedky. Zároveň je uvedená výška "Nepridelených" finančných prostriedkov. Je nevyhnutné tieto uvedené hodnoty skontrolovať so skutočnosťou.

# IVa. Zdôvodnenie zmien v čerpaní finančných prostriedkov pridelených v roku 20xx

Po kliknutí možno zadať zdôvodnenie zmien v roku 20xx, ktoré je potrebné uložiť kliknutím na tlačidlo Uložiť. Finančné prostriedky musia byť čerpané v súlade so schváleným projektom, pričom v prípade zmien v priebehu riešenia projektu je nutné postupovať v zmysle príslušných usmernení k danej grantovej schéme.

Zadané zdôvodnenie sa vygeneruje ako súčasť dokumentu RS2/ZS2.

### V. Návrh rozpočtu na nasledujúci rok 20yy<sup>2</sup>] (týka sa len RS)

Po kliknutí na tlačidlo 20yy možno navrhnúť rozpočet na zúčtovacie obdobie roku 20yy:

- Ak sa v porovnaní s plánovaným rozpočtom na rok 20yy neočakávajú nijaké zmeny, do stĺpca "Upresnenie plánovaného rozpočtu na rok 20yy" je potrebné zadať údaje zo stĺpca "Plánovaný rozpočet na rok 20yy".
- Ak sa v porovnaní s plánovaným rozpočtom na rok 20yy očakávajú zmeny, do stĺpca "Upresnenie plánovaného rozpočtu na rok 20yy" je potrebné zadať upravené údaje v zmysle príslušných usmernení k danej grantovej schéme.
- Do stĺpca "Rozdelenie dofinancovania z roku 20xx" je potrebné do príslušných položiek zadať sumu finančných prostriedkov Nepridelených z roka 20xx. Je potrebné prerozdeliť celú sumu "Nepridelených" finančných prostriedkov.
- Po uložení zadaných údajov kliknutím na tlačidlo Uložiť sa v poslednom stĺpci tabuľky vygeneruje upresnený rozpočet na rok 20yy, ktorý je pre riešiteľa záväzný.

## Va. Zdôvodnenie zmien oproti plánu na rok 20yy a rozdelenia prenesených finančných prostriedkov z roku 20xx

Po kliknutí je nutné v nadväznosti na V. zadať rozpis a zdôvodnenie rozdelenia prenesených finančných prostriedkov z roku 20xx v zmysle príslušných usmernení k danej grantovej schéme a významných zmien, resp. doplniť rozpis pôvodne rámcovo uvedených údajov v projekte, týkajúcich sa roku 20yy. Forma rozpisu a zdôvodnenia vyplýva z príslušných usmernení k danej grantovej schéme. Uvedené je potrebné uložiť kliknutím na tlačidlo Uložiť. Zadané zdôvodnenie sa vygeneruje ako súčasť dokumentu RS2/ZS2.

<sup>&</sup>lt;sup>2</sup>] posledné dvojčíslie roka nasledujúceho bezprostredne po aktuálnom roku

## VI. Generovanie zúčtovacej správy za rok 20xx a návrhu rozpočtu na nasledujúci rok 20yy

Po kliknutí na tlačidlo PDF 20xx sa vygeneruje kompletná finančná správa RS2/ZS2 za dané zúčtovacie obdobie.

### VII. Prílohy

Povinné prílohy možno vložiť po kliknutí na tlačidlo 20xx za textami Výstupy a prínosy projektu: (VPP) a Odborná časť správy: (RS1/ZS1).

Formuláre pre RS1/ZS1 a VPP nájdete pri príslušných výzvach pod lištou "Formuláre a elektronický systém".

#### VIII. Ukončenie a definitívne odoslanie vyúčtovania do APVV

Po vytlačení a skontrolovaní všetkých predkladaných dokumentov sa tieto kliknutím na tlačidlo Uzavri 20xx odošlú elektronicky do agentúry. Týmto sa systém uzavrie a ďalšie úpravy bude možné robiť už len na základe výzvy agentúry v prípade nesprávnych alebo neúplných údajov zadaných do systému. Podpísané dokumenty je potrebné poslať v listinnej podobe na adresu: Agentúra na podporu výskumu a vývoja, Mýtna 23, P.O.BOX 839 04, 839 04 Bratislava 32.

V sumárnej tabuľke "Dokumenty" sú uvedené všetky typy dokumentov, ktoré boli vytvorené pri spracovaní správy finančných prostriedkov projektu, spolu s linkami na stiahnutie príslušných dokumentov.